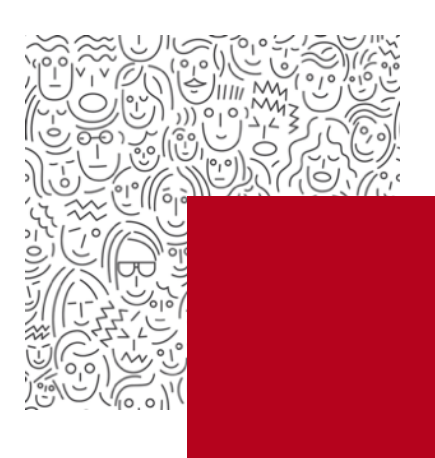

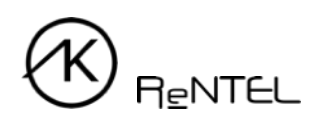

## Návod Postup vytvoření objednávky

- Abyste mohli provést objednávku, musíte se zaregistrovat. Registraci můžete provést v záložce Pro Personalisty kliknutím na tlačítko Registrace nebo zde: <u>https://akreditovanekurzy.cz/registrace/</u>.
- 2. Po registraci se přihlaste na úvodní stránce <u>akreditovanekurzy.cz</u> nebo v záložce **Přihlášení** do objednávkového systému vyplněním svého uživatelského jména a hesla, které jste obdrželi e-mailem.
- 3. V objednávkovém systému proveďte výběr kategorie.
- 4. Vyberte kurz, který chcete objednat.
- 5. Zvolte termín zahájení kurzu. Výběr prověďte dle nabízeného kalendáře a klikněte na tlačítko Objednat.

Chcete školit ihned?

Využijte službu **Chytrá objednávka** nebo **Zpřístupnění vlastních pevných termínů na celý rok**. Více informací Vám sdělí naše oddělení realizace na e-mailové adrese <u>rentel@rentel.cz</u> nebo na tel.: + 420 601 112 420.

- 6. Vyplňte požadované údaje o studující osobě.
- 7. Pokud do kurzu přihlašujete další osobu, klikněte na tlačítko *Přidat osobu* a v postupu vyplnění pokračujte.
- Pokud do kurzu budete přihlašovat větší počet účastníků, můžete využít import pracovníku z excelové tabulky (.xls) prostřednictvím tlačítka *Procházet*. Následně vyberte soubor se seznamem účastníků a klikněte na *Nahrát soubor*.

Tabulka musí obsahovat následující sloupce s potřebným formátem obsahu buněk:

Neúředník/Úředník/Vedoucí úředník | Osobní číslo (nepovinné) | Titul | Jméno | Příjmení |

| Datum narození | Místo narození | E-mail

Pro úspěšné provedení importu je nutné z tabulky odstranit záhlaví tabulky a ponechat pouze konkrétní údaje účastníků.

- 9. Pomocí ikony křížku můžete účastníka ze seznamu odstranit.
- 10. Na další list objednávky pokračujte kliknutím na tlačítko *Pokračovat v objednávce*.

- 11. Nastavení připomínky provedete zaškrtnutím pole **Připomenout objednávku** (týka se **pouze služby Chytrá objednávka**).
  - Po zaškrtnutí tohoto pole se zobrazí pohled, do kterého vyplníte Datum připomenutí, tj. datum, kdy je připomenutí personalistovi odesláno.
  - Dále vyplníte Předmět e-mailu a Text e-mailu připomenutí.
  - Zaškrtnutím pole *Rozeslat*, se odeslání připomenutí aktivuje.

## Připomenutí pro personalistu:

- připomenutí běhu aktuálních školení,
- připomenutí další objednávky stejného kurzu za delší časové období (např.: využití u kurzu Školení řidičů referentských vozidel jež platí pouze 1 rok).

## Připomenutí pro účastníka kurzu:

- připomenutí účastníkovi, že v daném běhu je přihlášen na konkrétní kurz.

## 12. Fakturační údaje

Jste-li uživatelem, který již v minulosti objednával naše kurzy a máte k dispozici vstupní hesla do objednávkového systému, máte tuto tabulku již předvyplněnou.

Fakturační údaje zkontrolujte, popř. upravte dle aktuálního stavu.

Jakmile je formulář kompletní, klikněte na tlačítko Dokončení objednávky.

- Na závěr je možné si všechny zadané údaje zkontrolovat. Pokud se v procesu objednání vyskytne nepřesnost, kterou je nutné opravit, prostřednictvím navigačního panelu je možné se dostat o několik kroků zpět.
- 14. Kliknutím na tlačítko *Potvrdit a odeslat objednávku* dojde k odeslání objednávkového formuláře.
- 15. Na e-mailovou adresu Vám dorazí **potvrzení objednávky**. V případě, že se tak nestane, kontaktuje podporu RENTEL <u>akreditovanekurzy.cz/kontakt/</u>.